## 

# 2. Инструкция по установке Программного обеспечения «TRS 2000», «TS 2000», «RS 2000» (АЕСФ.01007-01):

1. Для установки программного обеспечения (ПО) необходимы следующие технические и программные средства:

- компактный встраиваемый микроЭВМ UC8410-LX из состава радиоретранслятора с характеристиками не хуже:

- предустановленная ОС Linux;
- частота процессора 533 МГц;
- ➤ архитектура процессора RISC;
- объем установленной памяти 256 Мб;
  - ▶ количество интерфейсов Ethernet 3;
- количество интерфейсов RS-232/422/485 3;
- CompactFlash карты из состава радиоретранслятора;
  - ПЭВМ. Минимальные системные требования к ПЭВМ:
  - > 32-разрядный (х86) процессор с тактовой частотой 2 ГГц или выше;
  - OC Windows 7.0 или выше;
  - ▶ 1 ГБ оперативной памяти (ОЗУ);
  - > 100 ГБ пространства на жестком диске;
  - > интерфейс компьютерной сети Ethernet;
  - интерфейс USB (4 порта).

Дополнительное оборудование - картридер для записи на CompactFlash.

Дополнительные программы - утилита «Putty» для подключения к микроЭВМ.

2. Для подготовки к установке необходимо:

- Подключить картридер к ПЭВМ.

- Вставить в картридер CompactFlash и отформатировать её в формат fat32.

- Скопировать на CompactFlash папку «microevm» и файл «upgrade.hfm» модуля загрузочного AECФ.01007-01 95 01.

3. Для установки ПО «Putty» на ПЭВМ необходимо:

- Взять инсталляционную программу «Putty.exe» модуля загрузочного АЕСФ.01007-01 95 01.

- Скопировать инсталлятор программы «Putty» на персональный компьютер и запустить его.

- Следовать инструкциям мастера установки.
- 4. Для установки CompactFlash карты в микроЭВМ необходимо:
- Открутить два винта и снять крышку согласно рисунку 1.

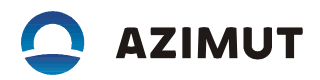

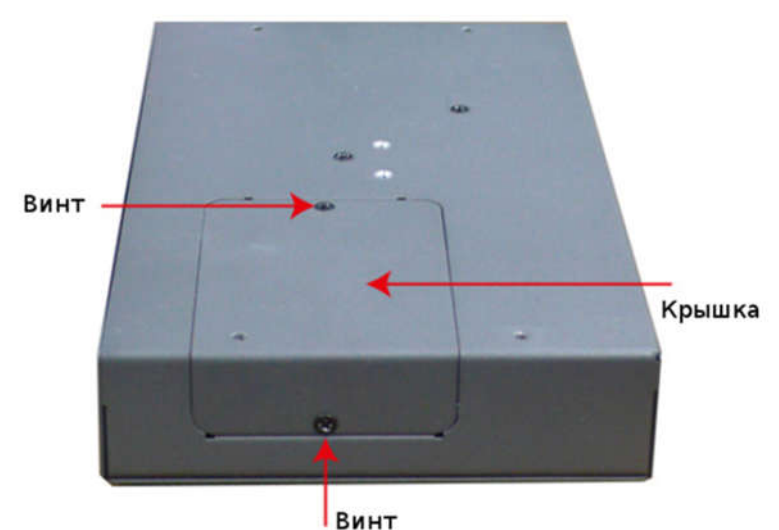

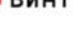

Рисунок 1 - Установить CompactFlash карту в гнездо согласно рисунку 2.

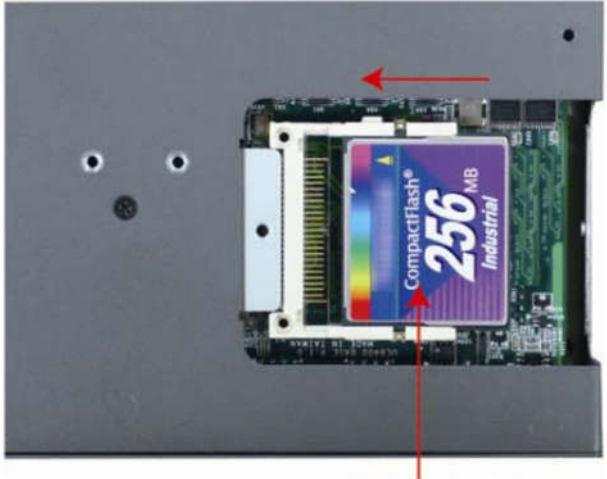

CompactFlash карта

#### Рисунок 2

- Включить микроЭВМ в электрическую сеть, дождаться ее загрузки и перегрузить микроЭВМ с заводскими настройками, для этого необходимо нажать кнопку «Reset» (см. рисунок 3) и удерживать ее не менее 5 с, отпустите и через пять секудн нажмите и удерживайте до того как услышите звуковой сигнал от микроЭВМ (обычно около 15 секунд)

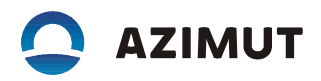

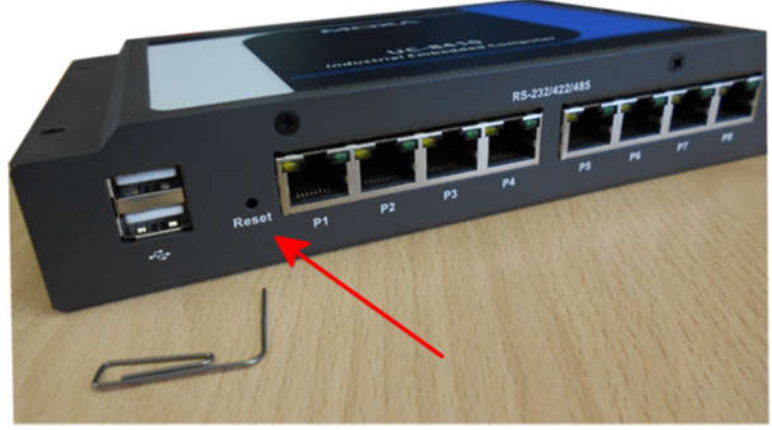

Рисунок 3

- Подключить микроЭВМ и ПЭВМ в одну сеть Ethernet. На ПЭВМ установить на сетевом интерфейсе IP адрес 192.168.4.1 и маску сети 255.255.1.0. На микроЭВМ использовать сетевой интерфейс 2 (см. рисунок 4). После перезагрузки с заводскими настройками сетевой интерфейс 2 получит ip-адрес 192.168.4.127. Все сетевые интерфейсы получат одинаковую маску подсети 255.255.255.0.

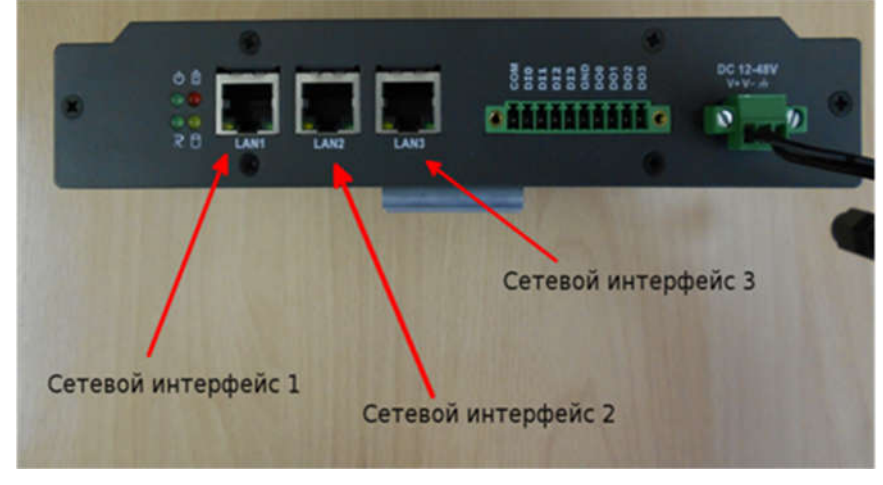

Рисунок 4

- Удаленно войти на микроЭВМ по протоколу ssh (логин «root», пароль «root»), используйте ПО «Putty» (см. рисунок 5, 6).

### 

| Session                                                                        | Basic options for your PuTTY session                                                                                              |                                            |  |  |  |
|--------------------------------------------------------------------------------|----------------------------------------------------------------------------------------------------|--------------------------------------------|--|--|--|
| □ Logging<br>□ Terminal<br>□ Keyboard<br>□ Bell<br>□ Features<br>□ Window      | Specify the destination you want to<br>Host Name (or IP address)<br>[192.168.5.127<br>Connection type:<br>C Raw C Ielnet C Rlogin | Connect to<br>Port<br>22<br>● SSH ● Serial |  |  |  |
| Appearance Behaviour Translation Selection Colours Onnection Data Proxy Telnet | Load, save or delete a stored sessi<br>Sav <u>e</u> d Sessions<br>Default Settings                                                | on<br>Load<br>Sa <u>v</u> e<br>Delete      |  |  |  |
|                                                                                | Close window on egit:<br>C Always C Never C Dr                                                                                    | nly on clean exit                          |  |  |  |

Рисунок 5

| ****  |         | **** | ***                                                                                                    | ***        | ***** | *****      | **         |     |            |  |  |
|-------|---------|------|----------------------------------------------------------------------------------------------------|------------|-------|------------|------------|-----|------------|--|--|
|       |         |      | ***                                                                                                    | ***        | ***   | ***        | <b>#</b> # | #   |            |  |  |
| ***   |         | -    |                                                                                                    | ##         | **    | <b>###</b> | #          | 10  | <b>HHH</b> |  |  |
| #     | 新教教     | #    | 新祥                                                                                                    | <b>###</b> | ###   | 新福祉        | ##         | ##  | ##         |  |  |
| 採用    | 首員      | #    | 并并                                                                                                    | 并并并        | ##    | 無罪:        | ¥#         | #   | ##         |  |  |
| 採業    | HHH     | 算算   | 装装                                                                                                    | ##         | ##    | ##)        | ¥#         | #   | ***        |  |  |
| 採鮮    | 算解      | #    | 採祥                                                                                                    | 其其         | ##    | #1         | ¥.#        | 新新新 | 机装装装       |  |  |
| ##    | ##      | #    | <b>N</b> M                                                                                                    | <b>新祝祝</b> | ***   | ##1        | u n n      | 14  | 16.16      |  |  |
| 採算    | ##      | ¢.   | 装装                                                                                                    | 就被戰        | 斯斯斯   | ##         | ***        | #   | ###        |  |  |
| ##    | ##      | ŧ,   | ##                                                                                                    | ##         | 算算    | ##         | ###        | ##  | ##         |  |  |
| ##    | ##      | #    | ##                                                                                                    | ##         | ##    | #          | ###        | #   | 葉葉         |  |  |
| 并并并并; | ## #    | R    | <i><b><u><u><u></u><u></u><u></u></u></u></b></i> <u></u> <u></u> <u></u> <u></u> <u></u> <u></u> <u></u> <u></u> <u></u> <u></u> <u></u> <u></u> <u></u> <u></u> <u></u> |            | ***** | *****      | *****      | *** | *****      |  |  |
| fur   | ther    | inf  | ormat                                                                                                    | ion che    | ick:  |            |            |     |            |  |  |
| 11/1  | VVV. 10 | oxe  | . COM                                                                                                    | 2010 611   |       |            |            |     |            |  |  |
|       |         |      |                                                                                                    |            |       |            |            |     |            |  |  |

#### Рисунок 6

- Используя команду "cd /var/sda", перейти в директорию монтирования CompactFlash.

- Ввести команду - «upgradehfm upgrade.hfm».

- Далее последует запрос подтверждения выполнения команды, необходимо нажать "Y" согласно рисунку 7. Через 4 мин ПО обновится и МикроЭВМ перезагрузится.

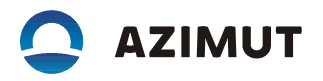

root@Moxa:/var/sda/install# upgradehfm fwr2.hfm Moxa UC84xx upgrade firmware utility version 1.0. To check source firmware file context. The source firmware file conext is OK. This step will destory all your firmware. Continue ? (Y/N) : \_

Рисунок 7

- Удаленно войти на микроЭВМ по протоколу ssh (логин «root», пароль «root»), используйте ПО «Putty» (см. рисунки 5 и 6).

- Ввести команду - «cd /var/sda/microevm».

- Ввести команду - «chmod +x ./install.sh».

- Ввести команду - «./install.sh».

- На запрос "Введите новый идентификатор микроЭВМ (1 или 2): " необходимо ввести значение «1» для основного микроЭВМ или значение «2» для резервного микроЭВМ, далее микро-ЭВМ задаст ряд вопросов на которые надо ответить, ,через некоторое время МикроЭВМ перезагрузится.

ПО установлено и готово к работе.